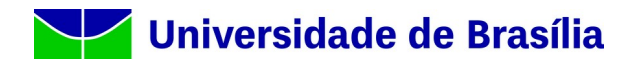

Para acessar a rede UNB Wireless ou Eduroam com sistema operacional Ubuntu siga os passos abaixo relacionados. Abaixo veremos a configuração em dispositivos com Ubuntu 22.X, porém os passos são semelhantes às versões anteriores.

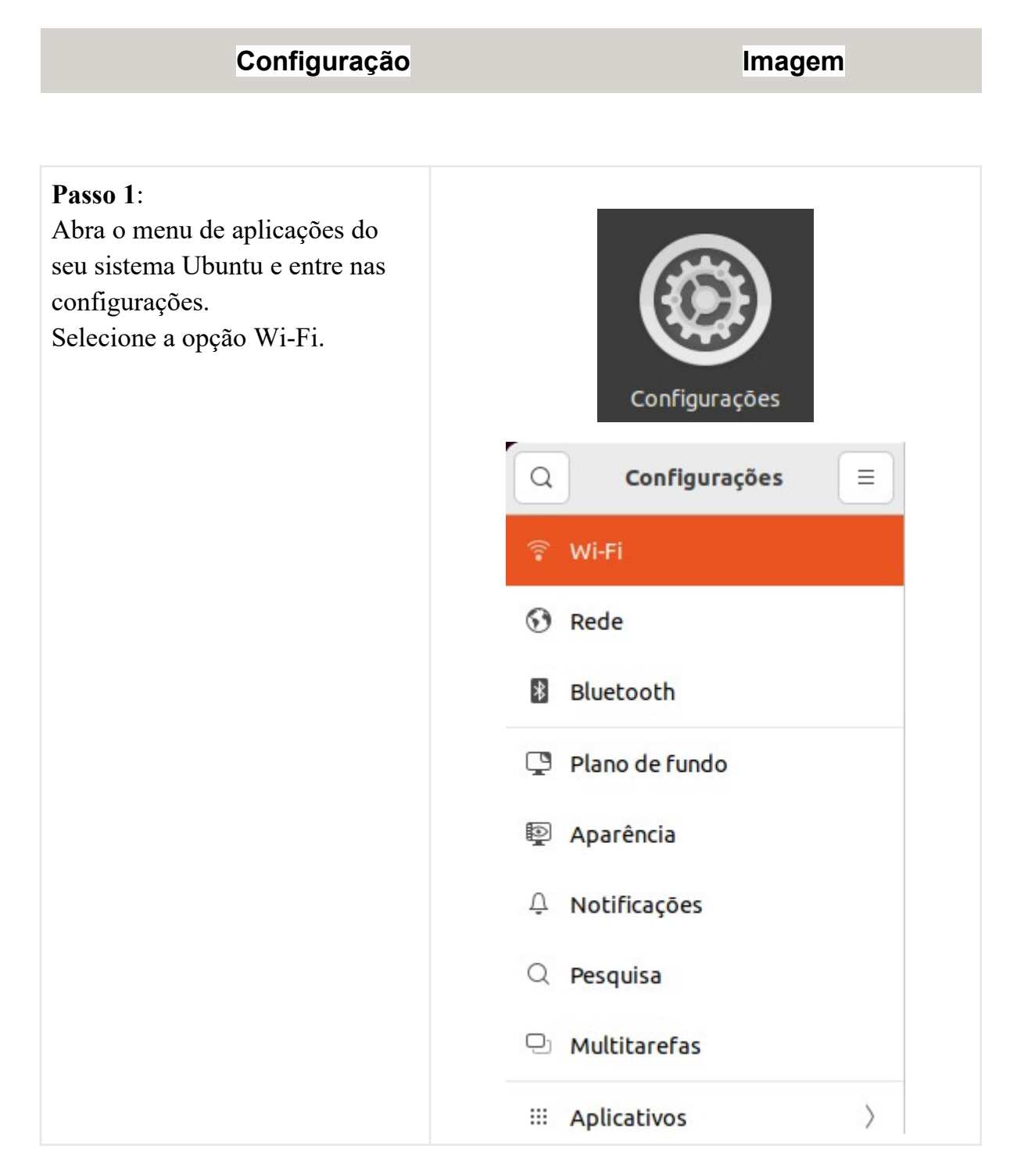

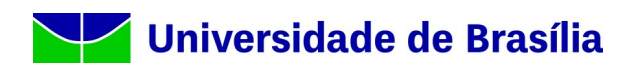

| Passo 2:                     | Wi-Fi 💽 : 🗕 🗆 🗴                                               |
|------------------------------|---------------------------------------------------------------|
| Caso o seu interruptor Wi-Fi |                                                               |
| esteja desligado, ligue.     | Modo avião<br>Desabilita Wi-Fi, Bluetooth e banda larga móvel |
|                              | Redes visíveis                                                |
|                              | ▼a eduroam                                                    |
|                              | ▼   ■ UNB Wireless                                            |
|                              |                                                               |
|                              |                                                               |
|                              |                                                               |
|                              |                                                               |
|                              |                                                               |
|                              |                                                               |
|                              |                                                               |
|                              |                                                               |
|                              |                                                               |
|                              |                                                               |
|                              |                                                               |
|                              |                                                               |
|                              |                                                               |
|                              |                                                               |
|                              |                                                               |
|                              |                                                               |

## Universidade de Brasília

Passo 3:

Escolha a rede "**UNB Wireless**" ou **"eduroam**".

|                                                         | Wi-Fi         | : |
|---------------------------------------------------------|---------------|---|
| <b>Modo avião</b><br>Desabilita Wi-Fi, Bluetooth e band | a larga móvel | 0 |
| tedes visíveis                                          |               |   |
| <b>▼</b> ≙ eduroam                                      |               |   |
| ♥▲ UNB Wireless                                         |               |   |
|                                                         |               |   |
|                                                         |               |   |
|                                                         |               |   |
|                                                         |               |   |
|                                                         |               |   |
|                                                         |               |   |
|                                                         |               |   |
|                                                         |               |   |
|                                                         |               |   |
|                                                         |               |   |
|                                                         |               |   |
|                                                         |               |   |

## Universidade de Brasília

## Passo 4:

Agora você precisará definir os métodos de autenticação, no item "Segurança Wi-Fi" selecione a opção "WPA & WPA2 empresas". Na "Autenticação" escolha "EAP Protegido (PEAP)". Em "Identidade anônima", deixe em branco Em "Domínio", preencha com o endereço "unb.br" Em certificado de CA, escolha a opção "Nenhum certificado CA é necessário". Em "Autenticação interna", escolha "MSCHAPv2".

Usuário: Seu e-mail sem @unb.br ou matrícula de aluno sem @aluno.unb.br, na rede UnB Wireless. Ou Seu e-mail completo caso acesse a rede eduroam.

Senha: use sua autenticação do domínio UnB, a mesma que usa para logar em outros serviços de rede (ex: e-mail, estação de trabalho, etc).

Autenticação necessária na rede Wi-Fi × Autenticação necessária na rede Wi-Fi Senhas ou chaves de criptografia são necessárias para acessar a rede Wi-Fi "UNB Wireless". Seguranca Wi-Fi WPA & WPA2 empresas Autenticação EAP Protegido (PEAP) ~ Identidade anônima Domínio unb.br CA certificate (Nenhum) Show passwords Nenhum certificado CA é necessário Versão do PEAP Automático Autenticação interna MSCHAPv2 ~ Nome de usuário usuario Senha ······ 2 Mostrar senha Cancelar Conectar

Se tudo estiver certo, após conectar, você verá a seguinte mensagem: "Conectado à Rede Wi-Fi UNB Wireless". Pronto, seu dispositivo está pronto para utilizar a rede UNB Wireless!

## Referências

- <u>CEFET/RJ CAMPUS PETRÓPOLIS Rede Wi-Fi para alunos e</u> <u>visitantes</u>
- <u>CPD-UFSM Eduroam para Ubuntu</u>